MON COMPTE

# Créez votre compte Bitwarden

Afficher dans le centre d'aide: https://bitwarden.com/help/create-bitwarden-account/

## **D** bit warden

### Créez votre compte Bitwarden

Nous sommes ravis de faire partie de votre parcours de gestion sécurisée de l'information. Pour créer un compte Bitwarden, sélectionnez le bouton **Commencer** sur notre page d'accueil, ou cliquez ici.

### Créez votre compte

Sur l'écran de création de compte, remplissez tous les champs (l'indice du mot de passe principal est facultatif) et sélectionnez Soumettre. Vous aurez également l'option de vérifier les brèches de données connues pour le mot de passe (en savoir plus) avant de soumettre un mot de passe principal.

#### **⊘** Tip

Votre compte Bitwarden peut être créé sur nos serveurs cloud aux **États-Unis** ou dans l'**Union Européenne**, ou sur un serveur auto-hébergé. Pour choisir sur quel serveur créer votre compte, faites défiler jusqu'en bas de la page et utilisez le menu déroulant **Serveur** ou **Se connecter sur** pour faire une sélection avant de soumettre le formulaire.

### **D** bit warden

|   | Create account                                                      |
|---|---------------------------------------------------------------------|
|   |                                                                     |
| ſ | - Creating account on (required)                                    |
| l |                                                                     |
| ſ | - Email address (required)                                          |
| l |                                                                     |
| ſ | - Name                                                              |
| l |                                                                     |
| 1 | Get advice, announcements, and research                             |
|   | opportunities from Bitwarden in your inbox.                         |
|   | Unsubscribe at any time.                                            |
|   | Continue                                                            |
| В | By continuing, you agree to the Terms of Service and Privacy Policy |
|   |                                                                     |
|   |                                                                     |

### Créez un compte à partir d'une invitation d'organisation

Les organisations peuvent inviter les utilisateurs à s'inscrire à Bitwarden. Si vous avez été invité à une organisation :

- 1. Vérifiez votre courriel pour une invitation de Bitwarden à rejoindre l'organisation. Ouvrez le courriel avant qu'il n'expire et sélectionnez **Rejoindre l'Organisation Maintenant**.
- 2. Vous serez redirigé vers la page web de Bitwarden. Si vous n'avez pas déjà un compte Bitwarden, sélectionnez Créer un compte.

### **D** bit warden

|                                                                                                    | Join organ                 | ization                  |  |  |
|----------------------------------------------------------------------------------------------------|----------------------------|--------------------------|--|--|
|                                                                                                    | My_Compa<br>rlxyml56@d     | ny_Org<br><b>uck.com</b> |  |  |
| You've been invited to join the organization listed<br>above. To accept the invitation, you need to log in or<br>create a new Bitwarden account. |                            |                          |  |  |
| Log in                                                                                                    |                            | Create account           |  |  |
|                                                                                                    | © 2023 Bitwa<br>Version 20 | rden Inc.<br>23.2.0      |  |  |
|                                                                                                    |                            |                          |  |  |

- 3. Suivez les étapes dans la section Créez votre compte pour terminer votre inscription. Le courriel qui a été fourni dans votre invitation sera automatiquement rempli sur la page d'inscription.
- 4. Une fois que vous avez terminé l'inscription, sélectionnez **Soumettre** et se connecter.

Après la création de votre compte, un admin de l'organisation devra confirmer votre adhésion avant que vous puissiez voir les données de l'organisation.

### Vérifiez votre courriel

Une fois que vous avez créé votre compte, demandez à Bitwarden de vous envoyer un courriel de vérification en vous connectant à votre coffre web et en sélectionnant le bouton Vérifier le courriel.

### Prochaines étapes

Maintenant que vous avez créé votre compte, nous recommandons :

- Commencer à utiliser le coffre web
- Installation de Bitwarden sur d'autres appareils